## **All Ground Tech Support Form**

This form is used by all ground schools to request tech support. Any field with a vertical red bar is considered required and must be completed or the form cannot be submitted.

1. The **Requested By** field will default to your name. It can be updated.

| Requested By   |     |
|----------------|-----|
| Michael Puskar | Q 👩 |

2. The **Requested For** field will default to your name. It can be updated.

| Requested For  |     |
|----------------|-----|
| Michael Puskar | Q 🐻 |

3. The Requested For user's information will be populated in the following fields. Verify that it is correct.

| Best Contact Phone Number |     |  |
|---------------------------|-----|--|
| (412) 918-2154            |     |  |
| Department                |     |  |
| Technical Services        | Q 🐻 |  |
| Location                  |     |  |
| EDMC Central Staff        | Q 🐻 |  |
| Job Role / Title          |     |  |
| Technical Writer - II     |     |  |
| Manager                   |     |  |
| Pieter Sowa               | Q 🐻 |  |

4. Enter the Classroom/Office, Computer, and Device name where the request is needed.

| Classroom/Office # |  |
|--------------------|--|
|                    |  |
|                    |  |
| Computer #         |  |
|                    |  |
|                    |  |
| Device Name        |  |
|                    |  |

5. List a short description of the issue.

Short Description of the Issue

6. Give a detailed description of the issue.

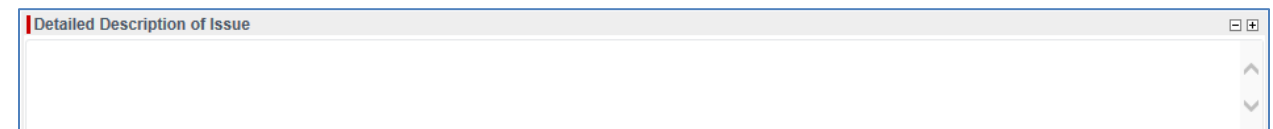

## 7. List the number of users affected.

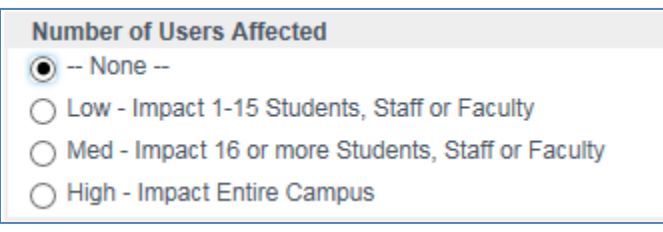

8. Once you have completed the form, click **Submit** to generate a ticket. You will receive an email notification containing the ticket number for the request and hyperlink to the item in ServiceNow.

## **Checking on your Request**

You can check on the status of your form by checking the <u>My Requested Items</u> list or simply going to the Self Service page in <u>ServiceNow</u>.